## **CARGADOR NIVEL 3**

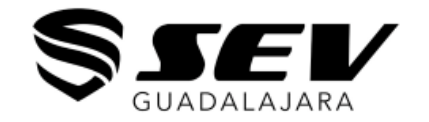

## **TUTORIAL PARA NUEVOS USUARIOS**

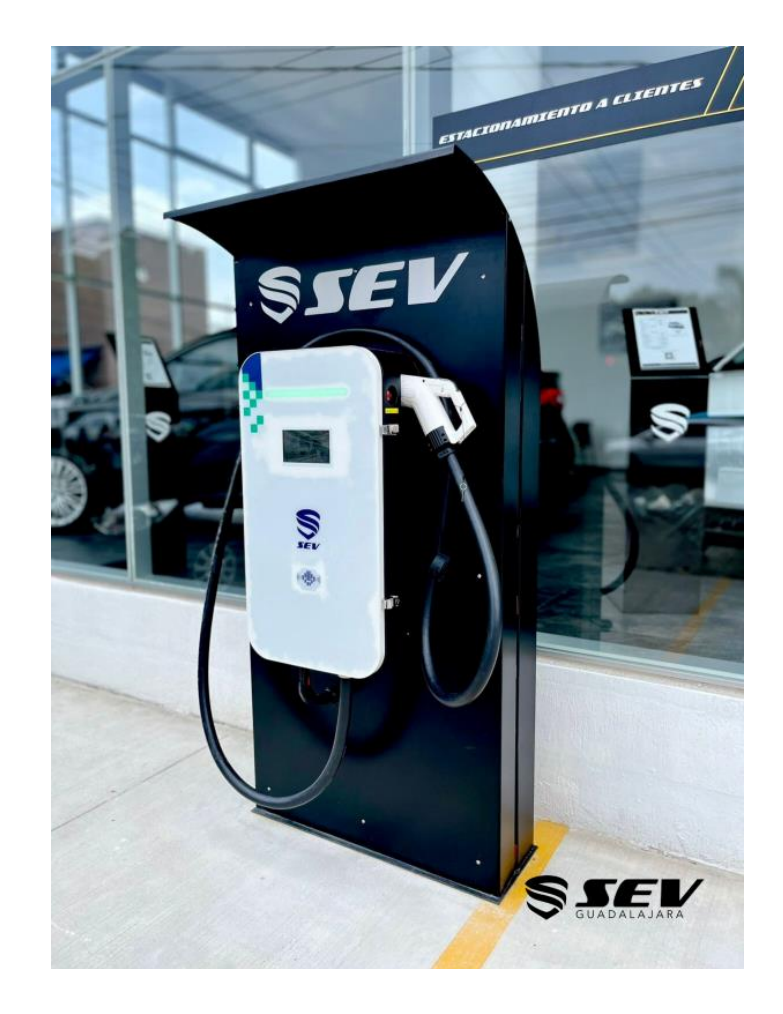

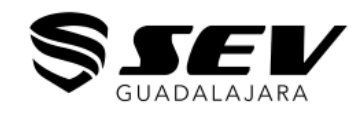

## Q evsaas Cancelar

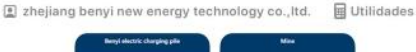

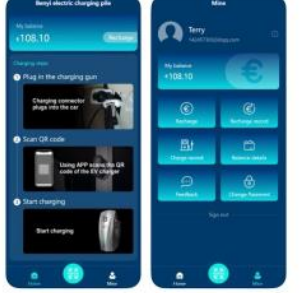

- Descarga la aplicación "EVsaas"
- Apple Store o Play Store

- SPANISH ●
  Iniciar sesión
  Bienvenido!
  buzón
  buzón
  contraseña
  contraseña
  contraseña
  contraseña
  contraseña
  w
  Clovidó su contraseña?
  Leer y aceptar (Directrices de protección de la privacidad)
- Al ingresar a la aplicación pedirá iniciar sesión.
  Si no se tiene usuario, en la parte inferior se le da click en <u>INSCRIBIRSE</u>

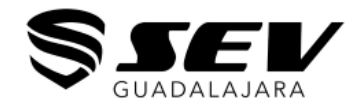

inscribirse Introduce tu email y te enviaremos un código de verificación buzón buzón

¢

# Evsas Abore NonReply/Registration Worlfication code for user registration: 6713 Establecer la información Por favor, establezca su información Por favor, establezca su información Sas Captcha 53s Captcha Reenviar contraseña ber nombre completo nombre completo Dirección Apartamento/suite/r calle ciudad país inscribirse →

 Una vez registrado el correo electrónico, recibirá un captcha (estará vigente solo 1 minuto) el cual se coloca en el primer renglón

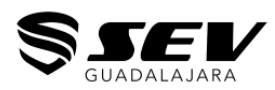

#### Coloca un correo electrónico a registrar

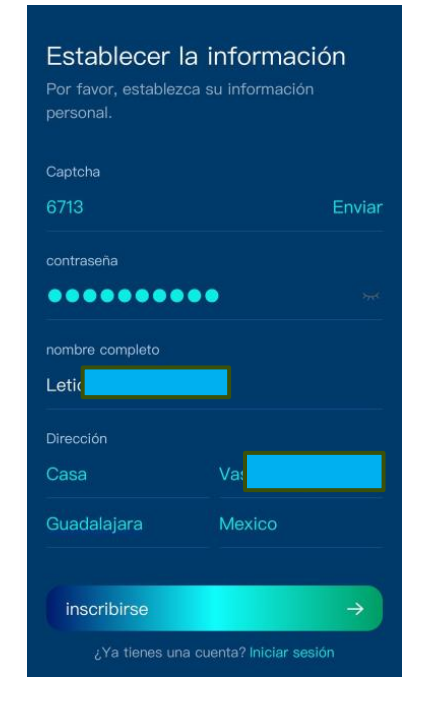

- Llena la información que se solicita: Nombre, dirección, país, ciudad y contraseña
- Tener a la mano RFC (se solicita pasos adelante)

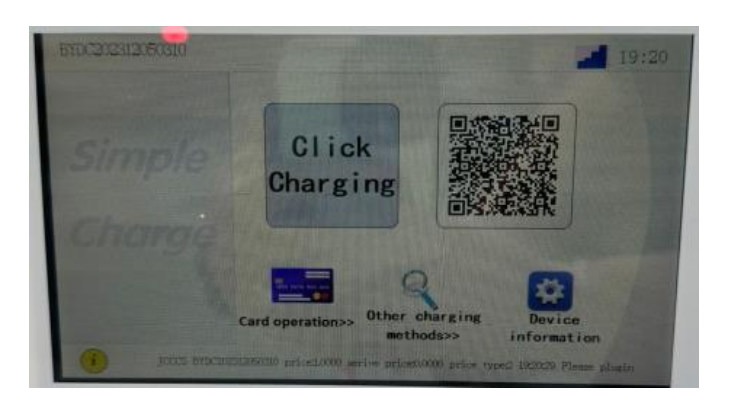

• Una vez creado el usuario, se procede a escáner el QR que aparece en la pantalla

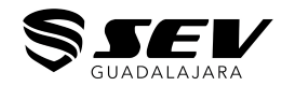

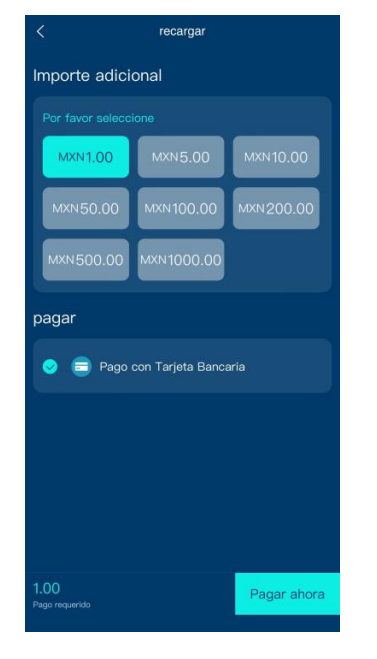

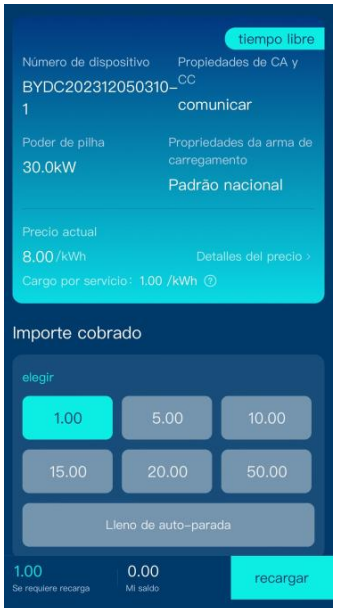

## En la siguiente pantalla, coloca el monto a recargar y click en Pagar ahora

 Posterior en la parte inferior, da Click en RECARGAR

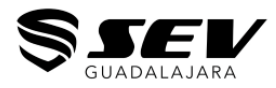

| pagar                             |
|-----------------------------------|
| Autentificación de Nombre<br>Real |
| Nombre                            |
| Escriba su Nombre                 |
| Número de ID                      |
| Digite su # de ID                 |
| Ok                                |
|                                   |

MXN 1 🗡

érminos y condiciones de

# Ingresa el Nombre y Número de ID= RFC

| Valor                                              | MXN 1                           | Total a pagar                                                                                                    | MXN 1                                                  |
|----------------------------------------------------|---------------------------------|----------------------------------------------------------------------------------------------------|--------------------------------------------------------|
| Tasas<br>Los impuestos serán aplicados luego de se | <br>eleccionar un medio de pago | Cuotas                                                                                                    |                                                        |
| Total a pagar                                      | MXN 1 🔨                         | Para ver las opciones de cuotas, complete la informaci<br>tarjeta.                                                                                                    | ión de su                                              |
| Seleccione un medio de pago                        |                                 | El pago está protegido por encriptación SSL.<br>Estás seguro.                                                                                                    | S SECTION                                              |
| Оххо                                               | 020                             | 🔿 Transferencia Bancaria 🗰 🗕                                                                                                    | • SPE:                                                 |
| <ul> <li>Tarjetas de Crédito / Débito</li> </ul>   | VISA VISA 🌒 +                   | Haciendo click en continuar usted acepta los Términos y oc<br>este servicio.<br>La aprobación del pago es inmediata en la mayoría de los n<br>embargo, pueden ocurrir demoras.                                                                                                    | ondiciones (<br>nétodos, sir                           |
| 🔿 Transferencia Bancaria                           | Banana - SPE: +                 | Zhejiang Benyi Electrical Co., Ltd. funciona con dLocal, que<br>designado por Zhejiang Benyi Electrical Co., Ltd. para propo<br>servicios de pago en su nombre, incluída la recopilación de<br>necesarios para facilitar y remitir sus pagos. Como tal ustr<br>proporcionado sus datos personales a dLocal. Para obten | ha sido<br>orcionar<br>los datos<br>ad está<br>ser más |

 Agrega el método de pago que se prefiera y realiza el pago

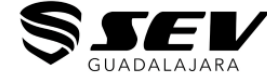

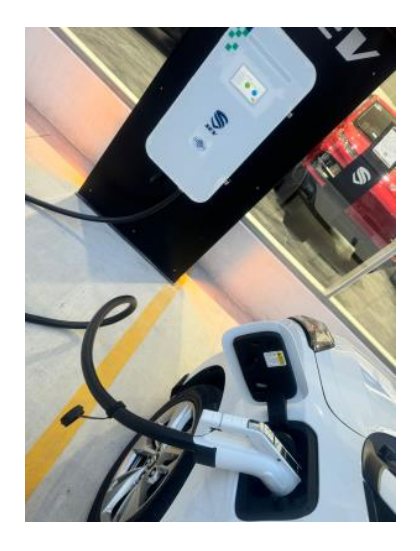

## Conecta el vehículo SEV

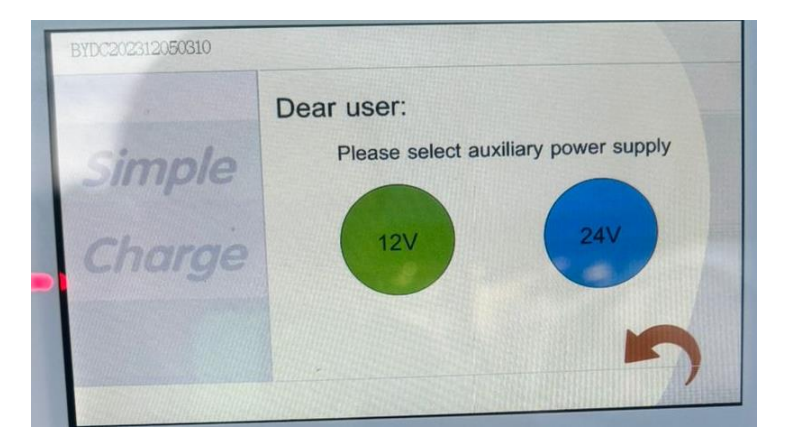

•En la pantalla del cargador elige 12V

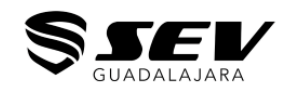

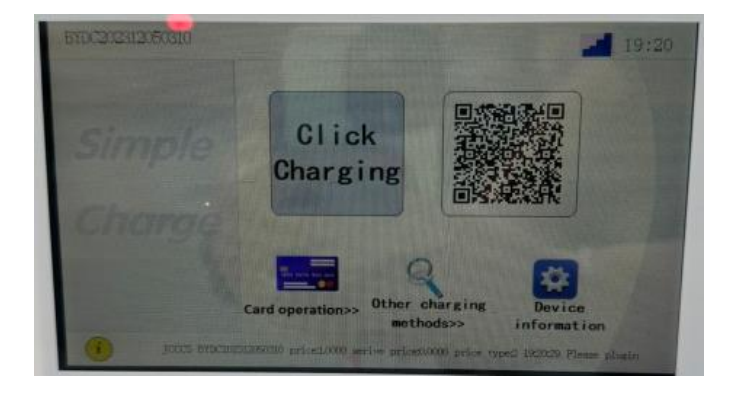

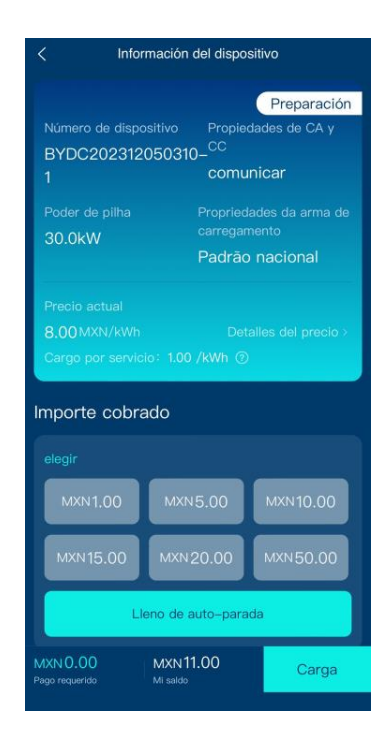

### Escanea el QR de la pantalla

- Elige Lleno de Auto-Parada (o el monto que se desee cargar)
- Posterior oprime CARGA

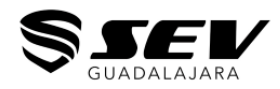

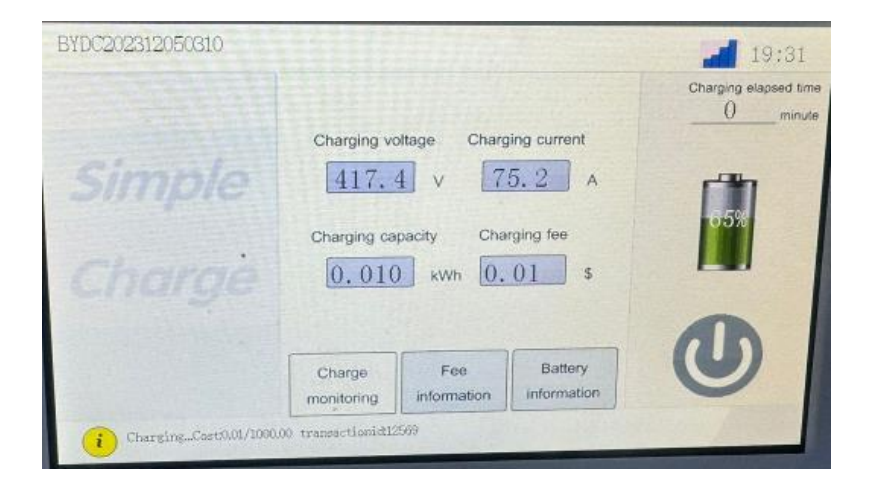

• Esperamos unos segundos y la unidad SEV comienza a cargar.

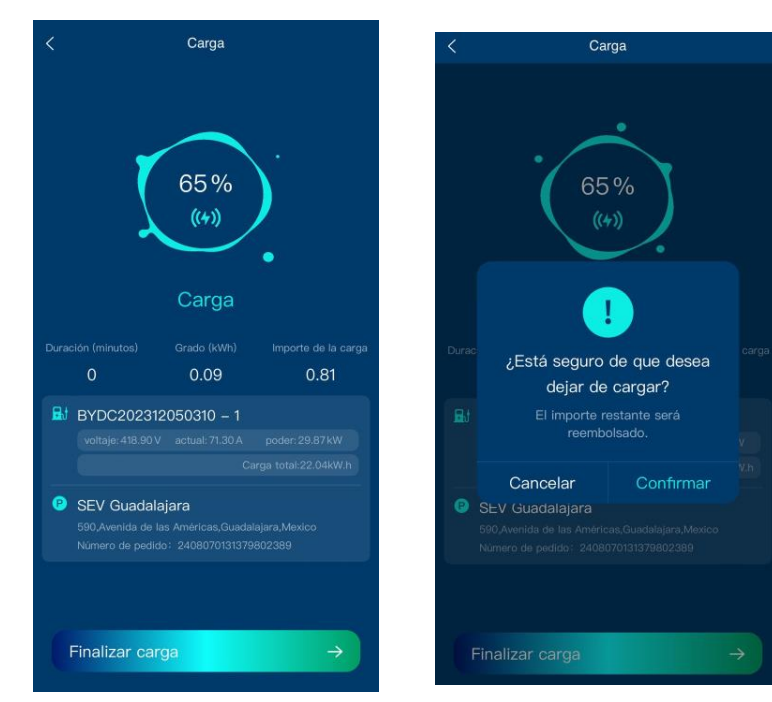

- En la aplicación se monitorea el avance de la carga
- Si se requiere detener la carga, solo se presiona FINALIZAR CARGA y CONFIRMAR
- Desconectamos la unidad SEV

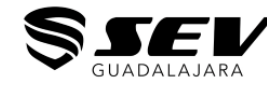

#### Se vera un Resumen de la Carga Realizada TIEMPO, COSTO, % DE BATERIA

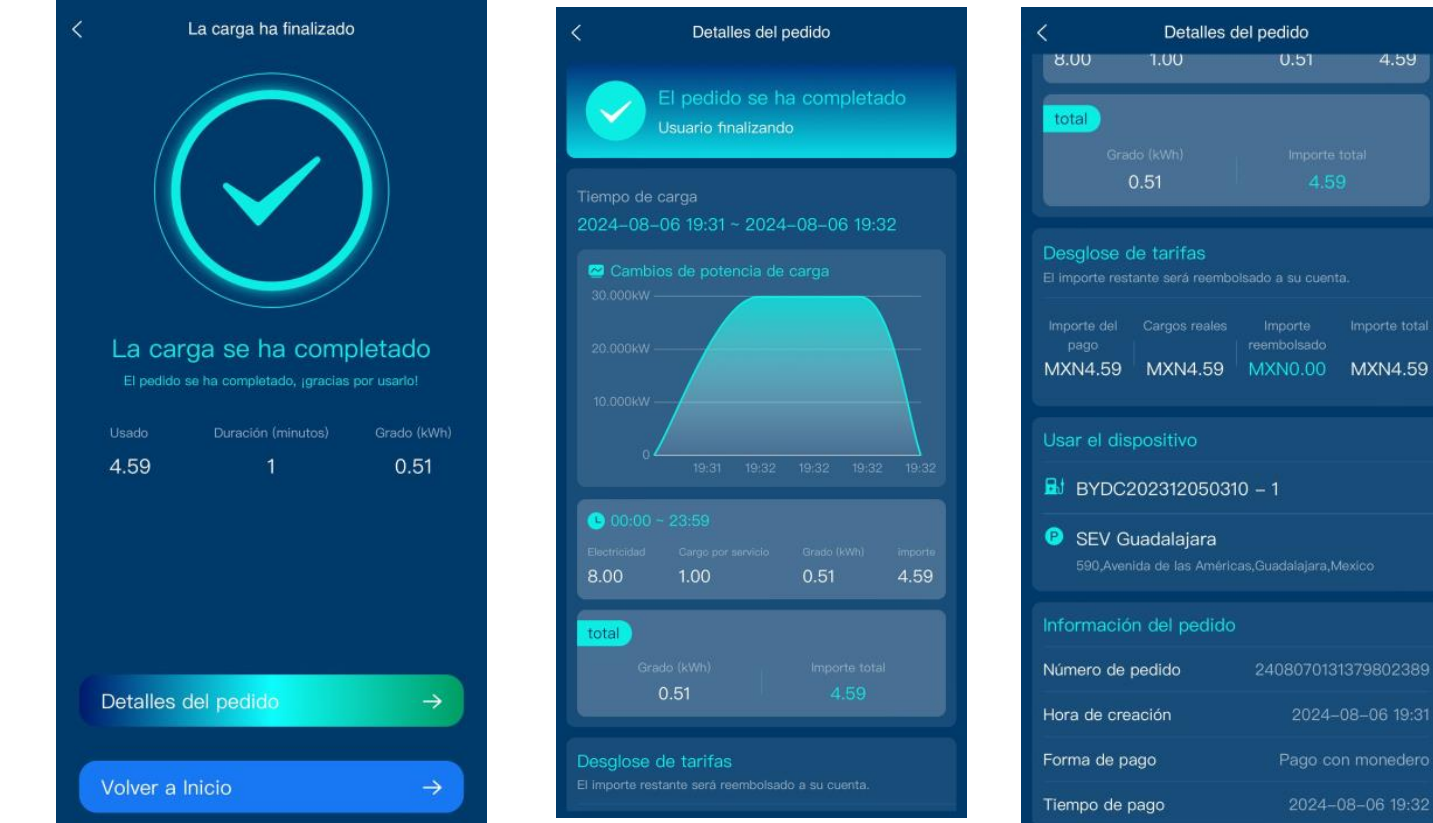

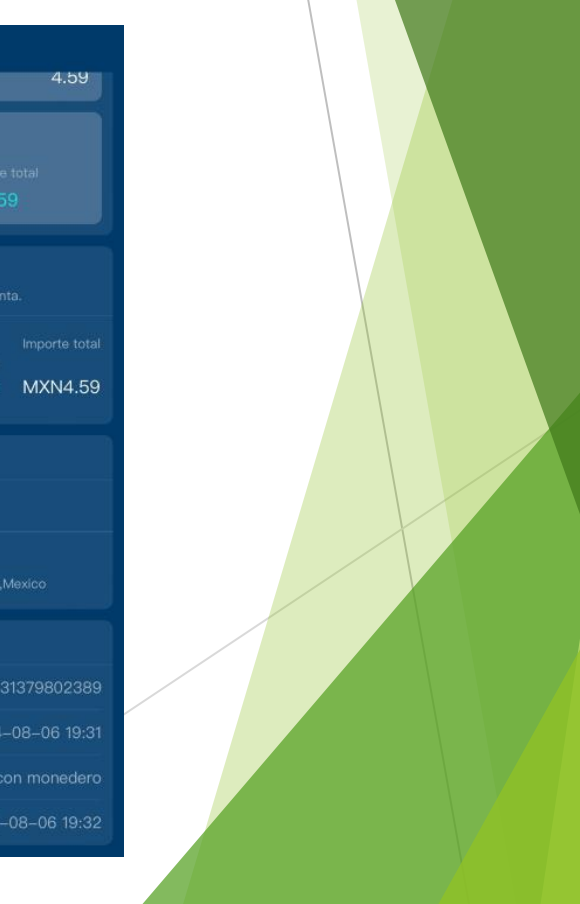

0.51

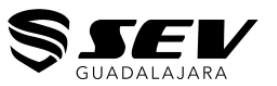

# TE ENCUENTRAS LISTO PARA ENERGIZARTE

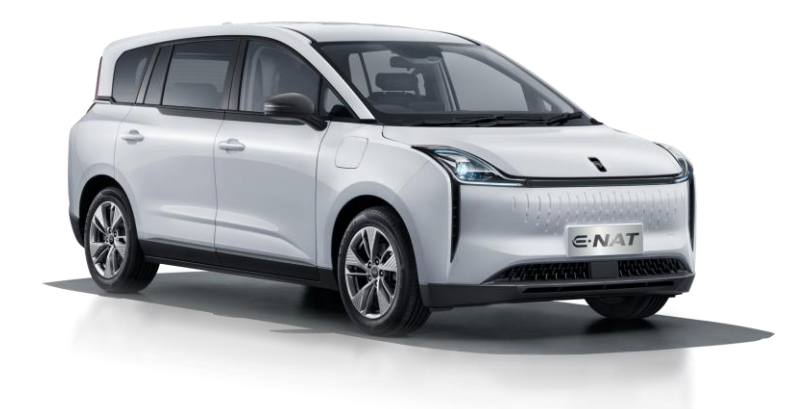

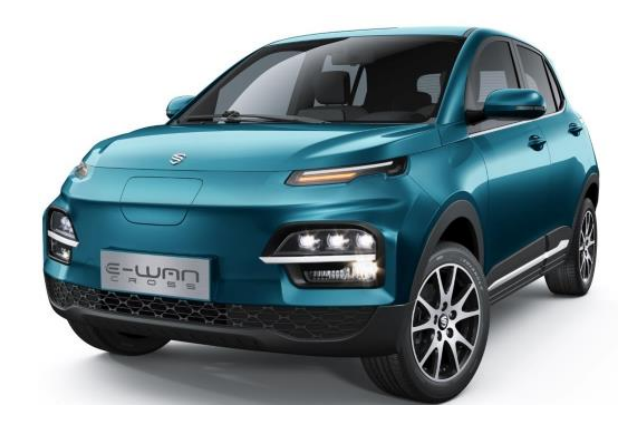

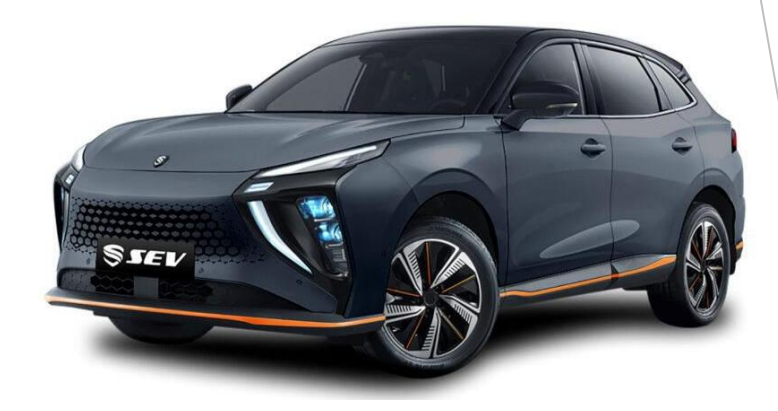

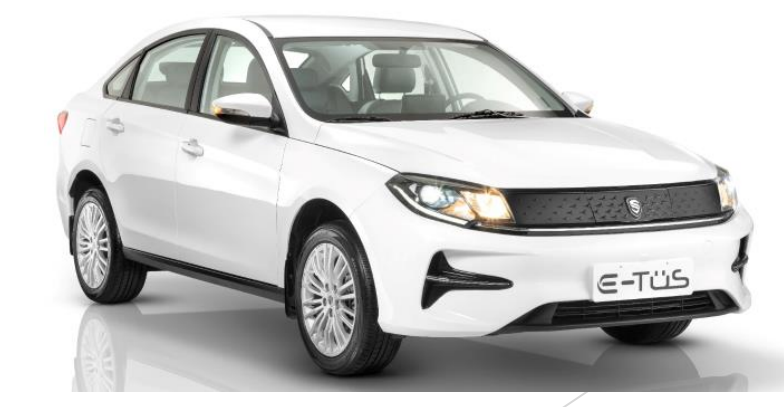